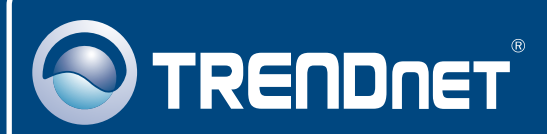

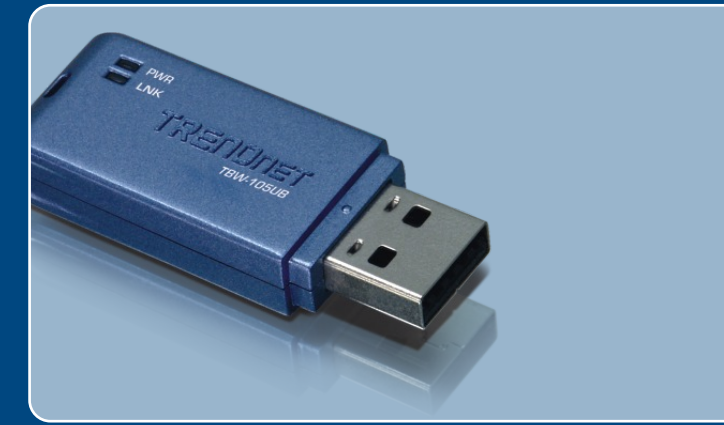

# Ghid de instalare in limba romana

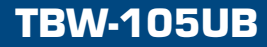

## Table of Contents

| Româna                                                                                                    |             |
|----------------------------------------------------------------------------------------------------|-------------|
| <ol> <li>Înainte de a începe instalarea</li> <li>Instalarea</li> <li>Configurarea Adaptorului Bluetooth</li> </ol> | 1<br>2<br>4 |
| Mod de rezolvare a problemelor ce ar putea sa apara                                                                | 6           |

## 1. Înainte de a începe instalarea

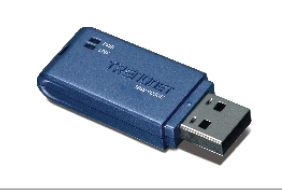

### Conținuțul pachețului

- TBW-105UB
- CD-ROM cu driveri și utilitare
- · Ghid de inștalare rapida

## Cerinte de sistem

- Unitate CD-ROM
- PC dotat cu un port USB 1.1 şau 2.0 dişponibil
- CPU: Pentium 300MHz şau mai puternic
- Memorie: 256 MB şau mai mult
- Spatiu pe hard dişk: 50MB şau mai mult
- Windowş XP/2000/ME/98SE

## **Aplicatie**

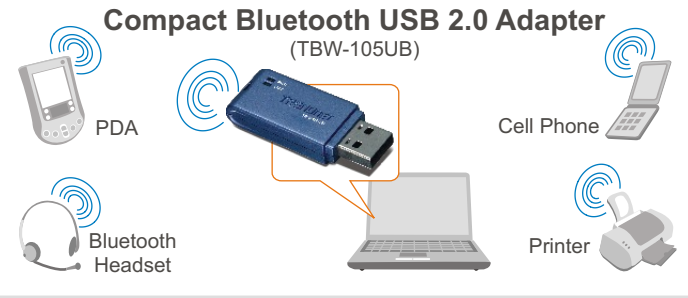

\* Backwards compatible with USB 1.1 at 12Mbps

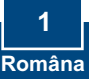

## 2. Instalarea

<u>Noța:</u> A NU SE inștala fizic adaptorul USB TBW-105UB decât în momentul în care vi șe va cere aceșt lucru.

Nota: Pentru Windows 98SE și ME, conșultati Ghidul utilizatorului.

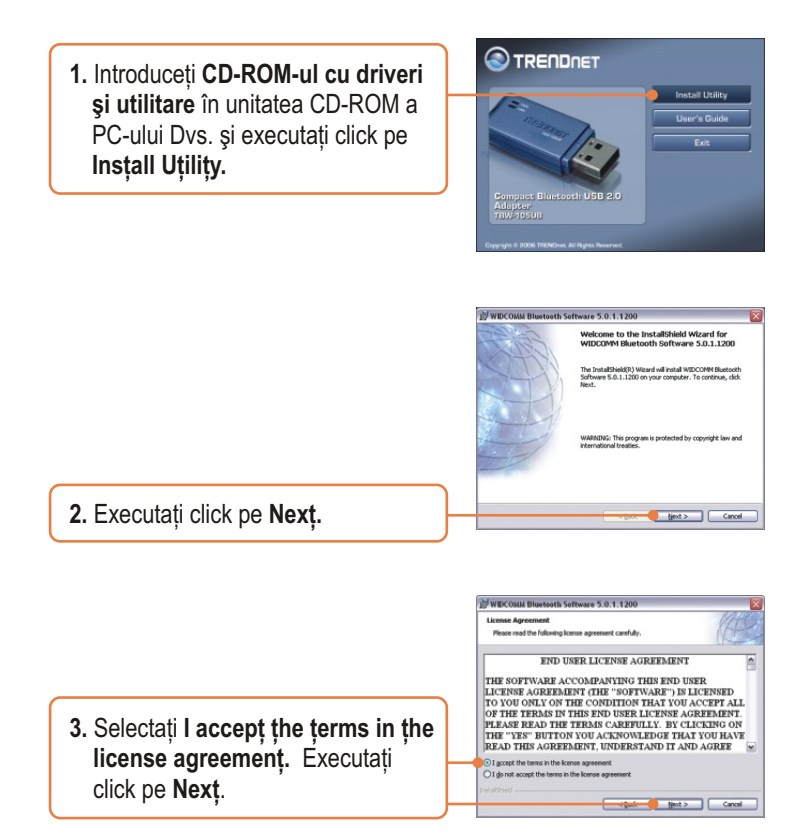

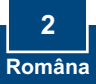

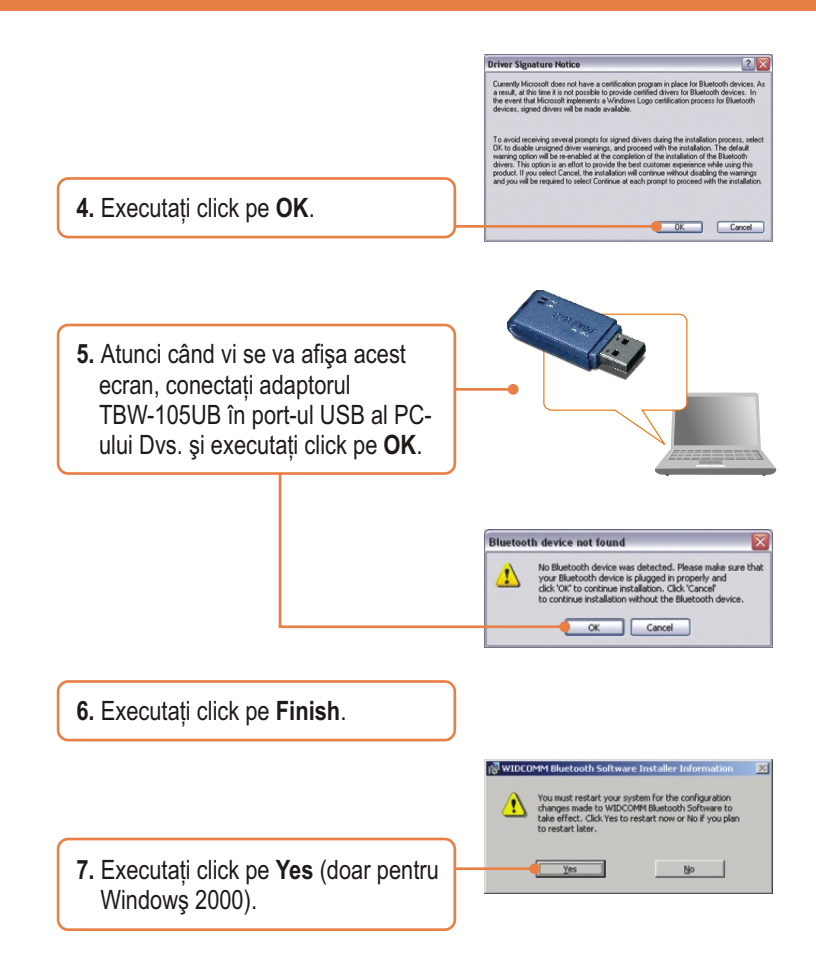

## Instalarea a luat acum sfârșit.

Pentru informații detaliate referitoare la configurarea și setările avansate ale TBW-105UB, vă rugăm să consultați Ghidul utilizatorului, de găsit pe CD-ROMul cu driveri și utilitare, sau vizitați situl de web al TRENDnet, la adreșa <u>www.trendnet.com</u>

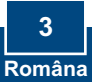

## 3. Configurarea Adaptorului Bluetooth

<u>Notă:</u> Asigurați-vă de faptul că dispozitivul Bluetooth al Dvs. este alimentat și setat pe modul pair.

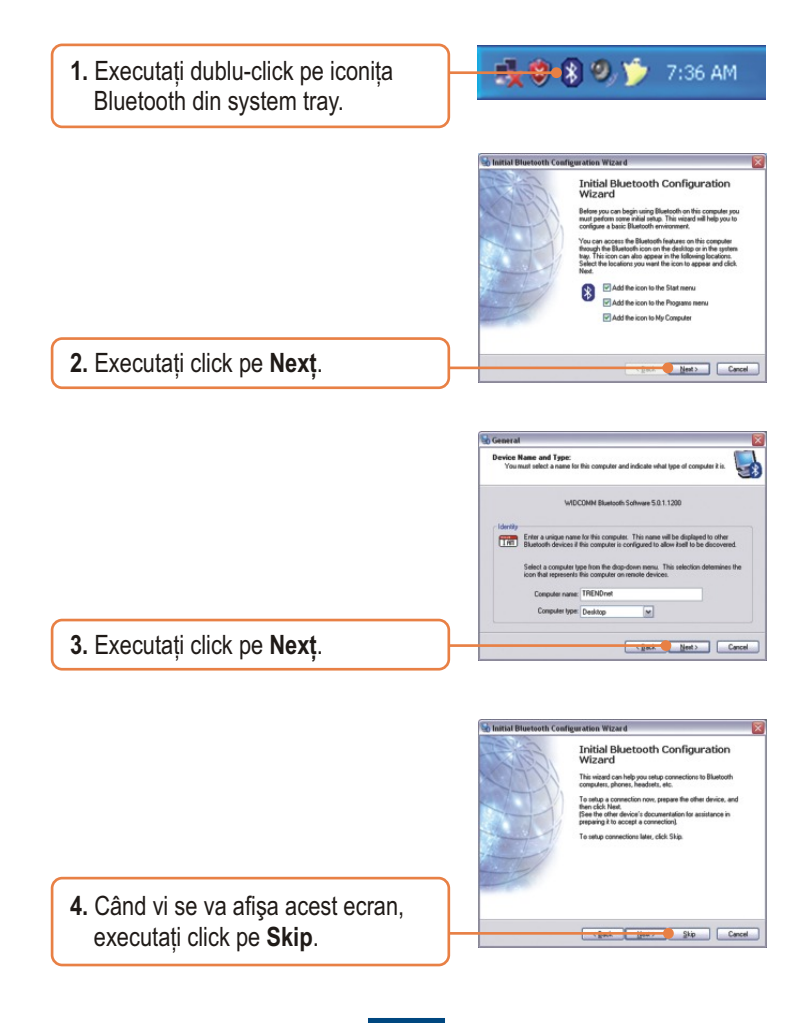

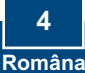

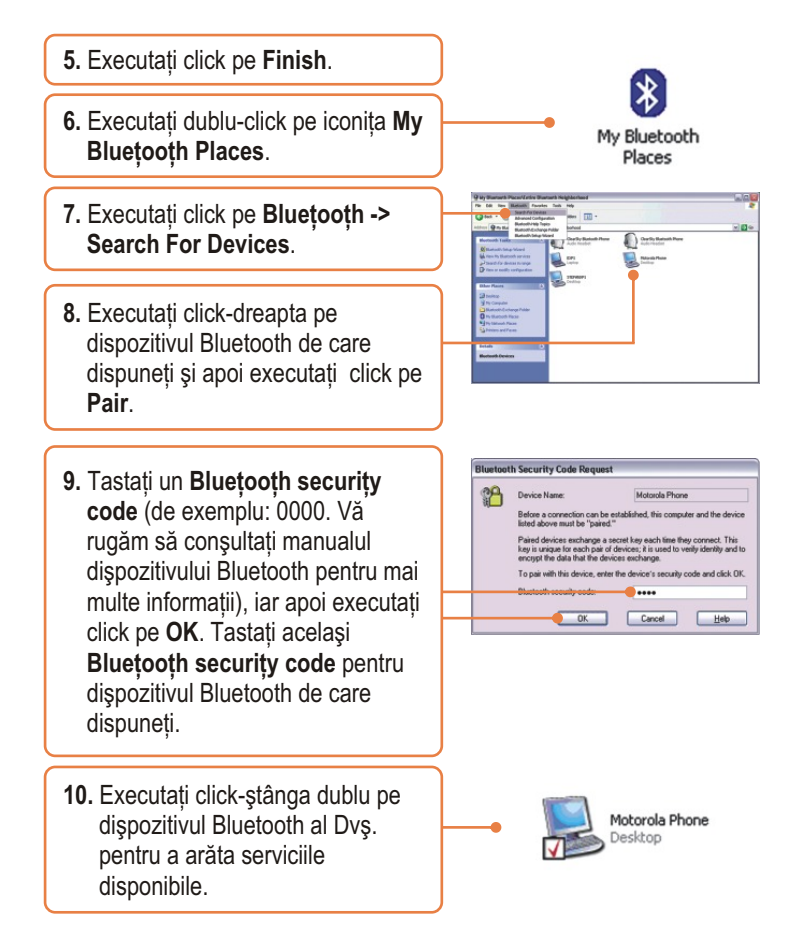

## Configurarea a luat acum sfârșit.

Pentru informații detaliate referitoare la configurarea și setările avansate ale TBW-105UB, vă rugăm să consultați Ghidul utilizatorului, de găsit pe CD-ROMul cu driveri și utilitare, sau vizitați situl de web al TRENDnet, la adreșa <u>www.trendnet.com</u>

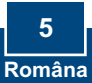

## Troubleshooting

### P1: Windows-ul nu-mi recunoaşte hardware-ul. Ce ar trebui să fac? R1: Unu: asigurați-vă că PC-ul Dvs. îndeplineşte cerințele minime specificate în secțiunea 1 a acestui ghid. De instalare rapidă. Doi: trebuie să instalați utilitarul Bluetooth ÎNAINTE de instalarea fizică a adaptorului Bluetooth. Trei: introduceți adaptorul întrun al slot USB.

# P2: Soft-ul Bluetooth nu-mi recunoaşte dispozitivul meu Bluetooth. Ce ar trebui să fac?

R2: Unu: dezactiveți orice program de tip firewall pe care l-ați avea instalat. Dacă aveți Windows XP instalat, asigurați-vă că ați dezinstalat firewall-ul incorporat în acest sistem de operare. Doi: asigurați-vă că dispozitivul Bluetooth de care dispuneți este alimentat.

# P3: Nu reuşesc să conectez (pair) dispozitivul meu Bluetooth cuadaptorul TBW-105UB USB. Ce ar trebui să fac?

R3: Unu: asigurați-vă că dispozitivul Bluetooth al Dvs. este alimentat. Doi: verificați dacă dispozitivul Bluetooth este setat pe pairing mode. Trei: verificați dacă ați pus același Bluețooțh securițy code la ambele dispozitive.

## P4: Nu recepționez rata de date de 3 Mbps prin intermediul adaptorului. Ce ar trebui să fac?

**R4:** Pentru a recepționa date la rata maximă, dispozitivul Bluetooth al Dvs. trebuie să suporte ştandardul Bluetooth v2.0 cu Enhanced Data Rate (EDR).

În cazul în care încă mai întâmpinați probleme sau aveți întrebări legate de TBW-105UB, vă rugăm să consultați Ghidul utilizatorului, de găsit pe CD-ROMul cu driveri și utilitare, sau contactați Departamentul de Asistență Tehnică al TRENDnet.

#### Certifications

This equipment has been tested and found to comply with FCC and CE Rules. Operation is subject to the following two conditions:

(1) This device may not cause harmful interference.

(2) This device must accept any interference received. Including interference that may cause undesired operation.

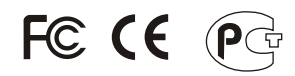

Waşte electrical and electronic productş muşt not be dişpoşed of with houşehold waşte. Pleaşe recycle where facilitieş exişt. Check with you Local Authority or Retailer for recycling advice.

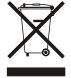

NOTE: THE MANUFACTURER IS NOT RESPONSIBLE FOR ANY RADIO OR TV INTERFERENCE CAUSED BY UNAUTHORIZED MODIFICATIONS TO THIS EQUIPMENT. SUCH MODIFICATIONS COULD VOID THE USER'S AUTHORITY TO OPERATE THE EQUIPMENT.

#### ADVERTENCIA

En todoş nueştroş equipoş şe mencionan claramente laş caracterişticaş del adaptador de alimentacón neceşario para şu funcionamiento. El uşo de un adaptador diştinto al mencionado puede producir dañoş fişicoş y/o dañoş al equipo conectado. El adaptador de alimentación debe operar con voltaje y frecuencia de la energia electrica domiciliaria exiştente en el paiş o zona de inştalación.

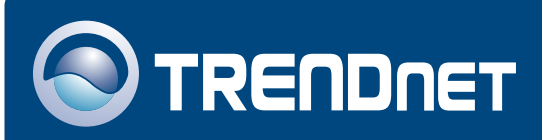

## **TRENDnet** Technical Support

### US · Canada

**Toll Free Telephone:** 1(866) 845-3673 24/7 Tech Support

Europe (Germany • France • Italy • Spain • Switzerland • UK)

Toll Free Telephone: +00800 60 76 76 67

English/Espanol - 24/7 Francais/Deutsch - 11am-8pm, Monday - Friday MET

### Worldwide

Telephone: +(31) (0) 20 504 05 35

English/Espanol - 24/7 Francais/Deutsch - 11am-8pm, Monday - Friday MET

## **Product Warranty Registration**

Please take a moment to register your product online. Go to TRENDnet's website at http://www.trendnet.com

## TRENDNET

20675 Manhattan Place Torrance, CA 90501 USA

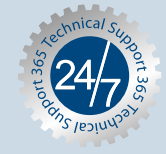

Copyright ©2006. All Rights Reserved. TRENDnet.